### Installing Serial Port Drivers For Elo B/C Series AIO Products

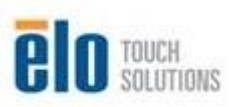

By Byron Chesney Solutions Architect

Elo Touch Solutions

July 05, 2012

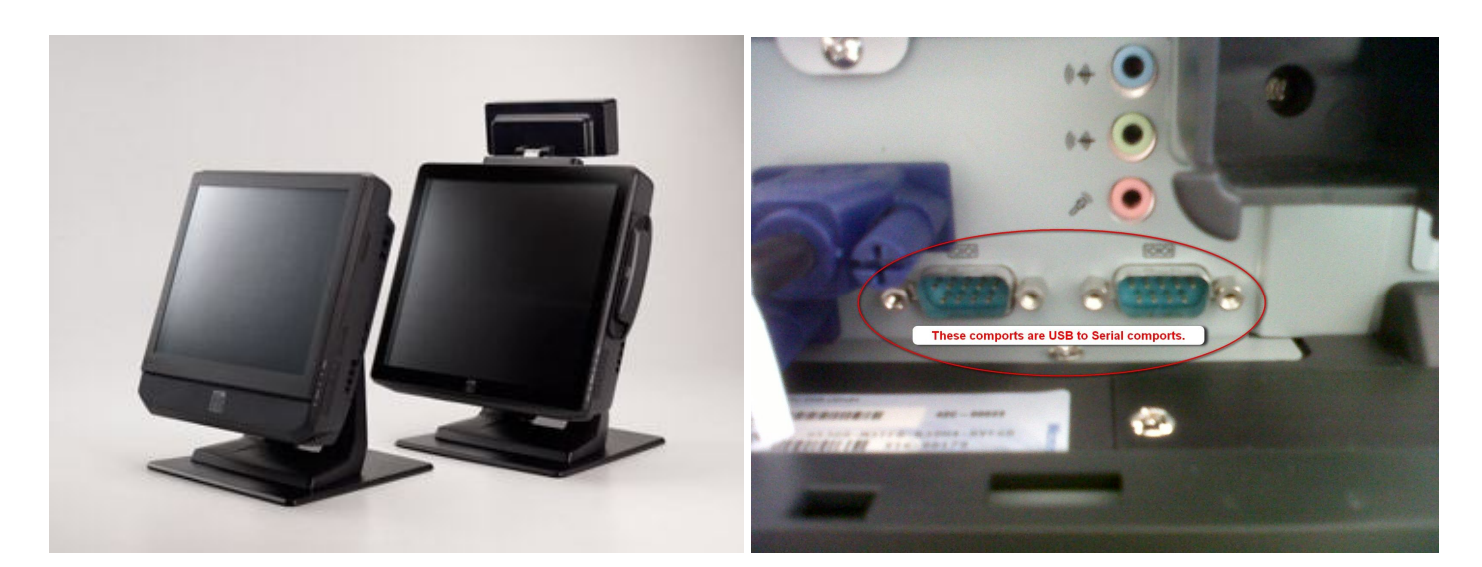

This procedure explains how to install or update the comport drivers for Elo AIO products (B/C Series). NOTE: The comports on the B and C series are not true comports, they are virtual comports (USB to Serial). If someone has purchased one of these units with NO Operating System installed or if they have wiped out their OS and need the comport drivers, they need to go to the Elo website on the <u>current driver download page</u>, <u>http://www.elotouch.com/Support/Downloads/dnld.asp</u> scroll down to "Touchcomputer Driver Packs" and download the driver pack for the product they have.

Below are the links at the time of this writing:

| driver pack for B2 and<br>C2 models     | 72MB  | XP: POSReady 2009<br>http://www.elotouch.com/files/driver_packs/B2_C2_WinXP_POS9_Driver_Package_RevC.zip     |
|-----------------------------------------|-------|----------------------------------------------------------------------------------------------------|
| driver pack for B1, B3<br>and C3 models | 86MB  | XP; POSReady 2009<br>http://www.elotouch.com/files/driver_packs/B1B3_C1C3_WinXP_POS9_Driver_Package_RevC.zip |
| driver pack for B2 and<br>C2 models     | 129MB | Windows 7; Vista<br>http://www.elotouch.com/files/driver_packs/B2_C2_Vista_Win7_Driver_Package_RevC.zip      |
| driver pack for B1, B3<br>and C3 models | 142MB | Windows 7; Vista<br>http://www.elotouch.com/files/driver_packs/B1B3_C1C3_Vista_Win7_Driver_Package_RevC.zip  |

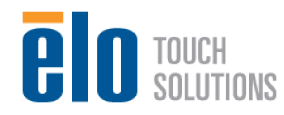

#### Procedure

- 1. Download the driver pack for the B/C series AIO product and unzip it to a location on your computer.
- 2. Navigate to Windows Device Manager: (Start/Control Panel/System and Security/Device Manager) Alternatively you can also just type in Device Manager in the Windows 7 search box and it will appear in the list.

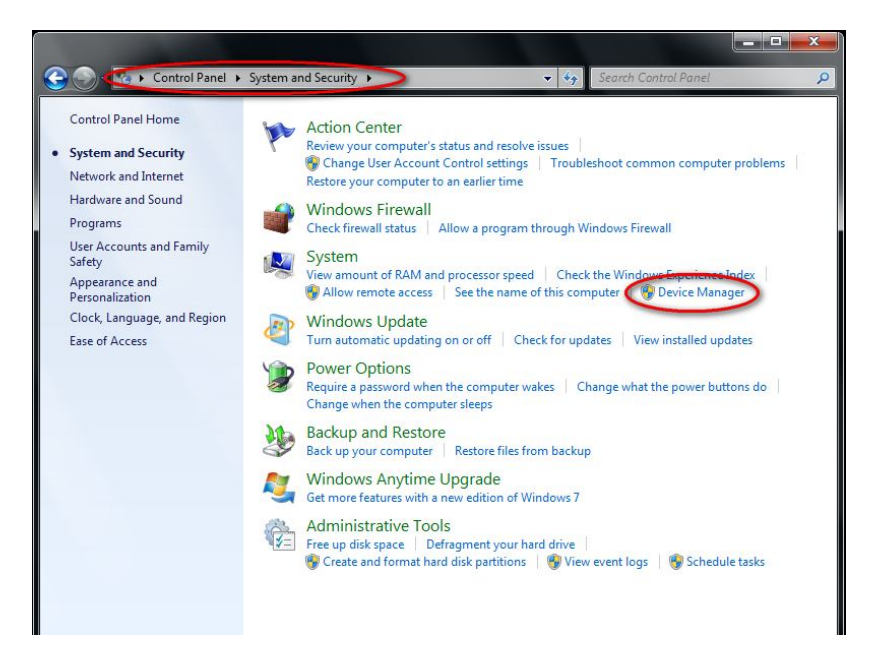

3. Once in Device Manager, go down to the COM section and expand the selection. You should see the USB Serial Ports with a yellow explanation mark beside them.

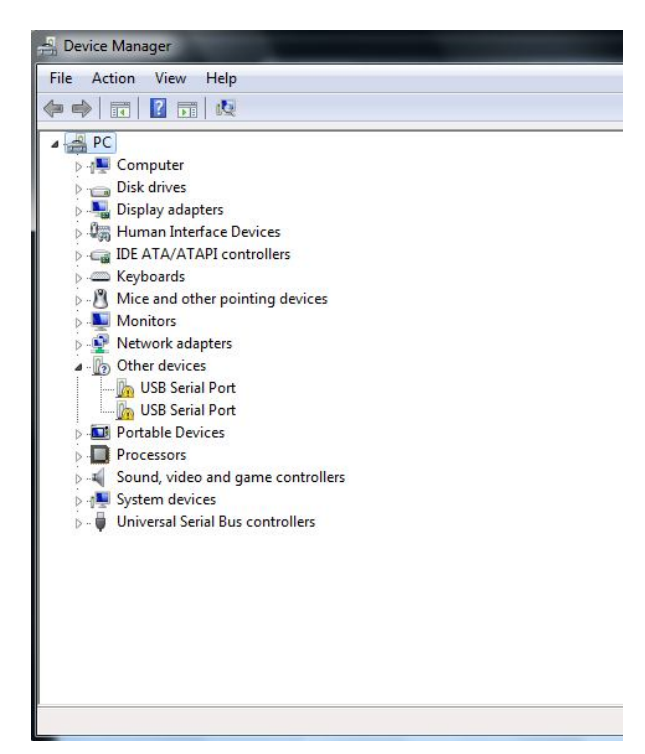

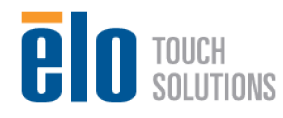

4. Double click on the first USB Serial Port select the "Driver" tab and choose "Update Driver"

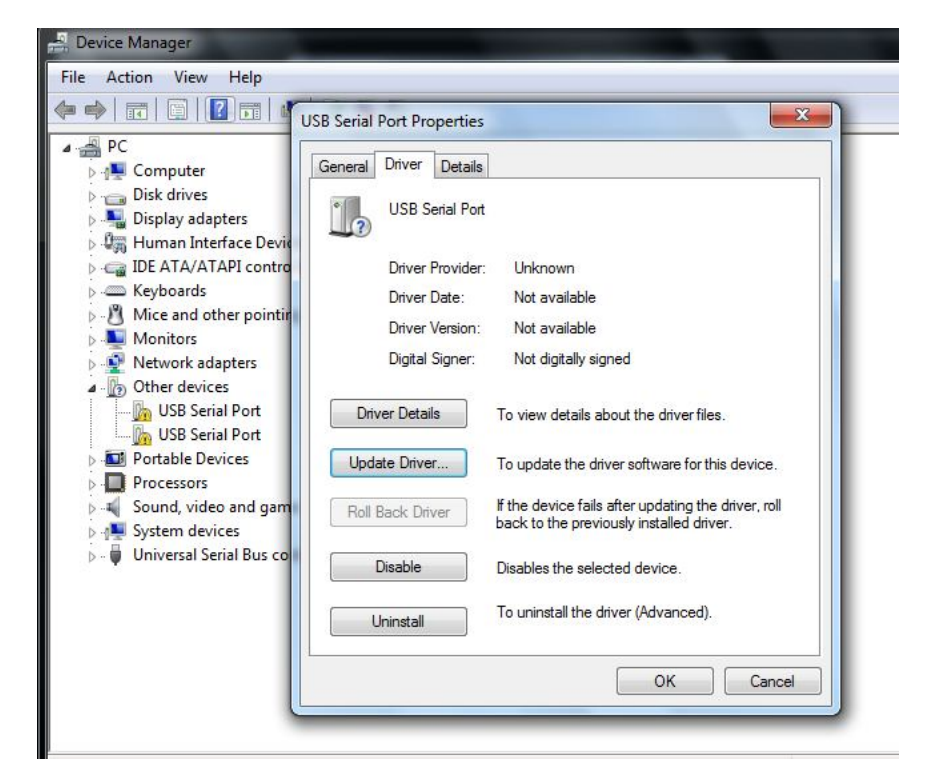

5. Choose "Browse my computer for driver software"

| Update Driver Software - USB Serial Port (COM3)                                                                                                    |        |
|----------------------------------------------------------------------------------------------------|--------|
| How do you want to search for driver software?                                                                                                    |        |
| Search automatically for updated driver software<br>Windows will search your computer and the Internet for the latest driver software<br>for your device, unless you've disabled this feature in your device installation<br>settings. |        |
| Browse my computer for driver software<br>Locate and install driver software manually.                                                                                                    |        |
|                                                                                                    | Cancel |

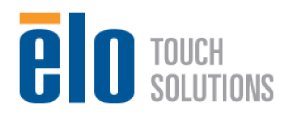

6. Choose "Browse" and navigate to the folder where you unzipped and saved the Driver Pack. Go to the "System" folder and then "USB Converter" and click "OK."

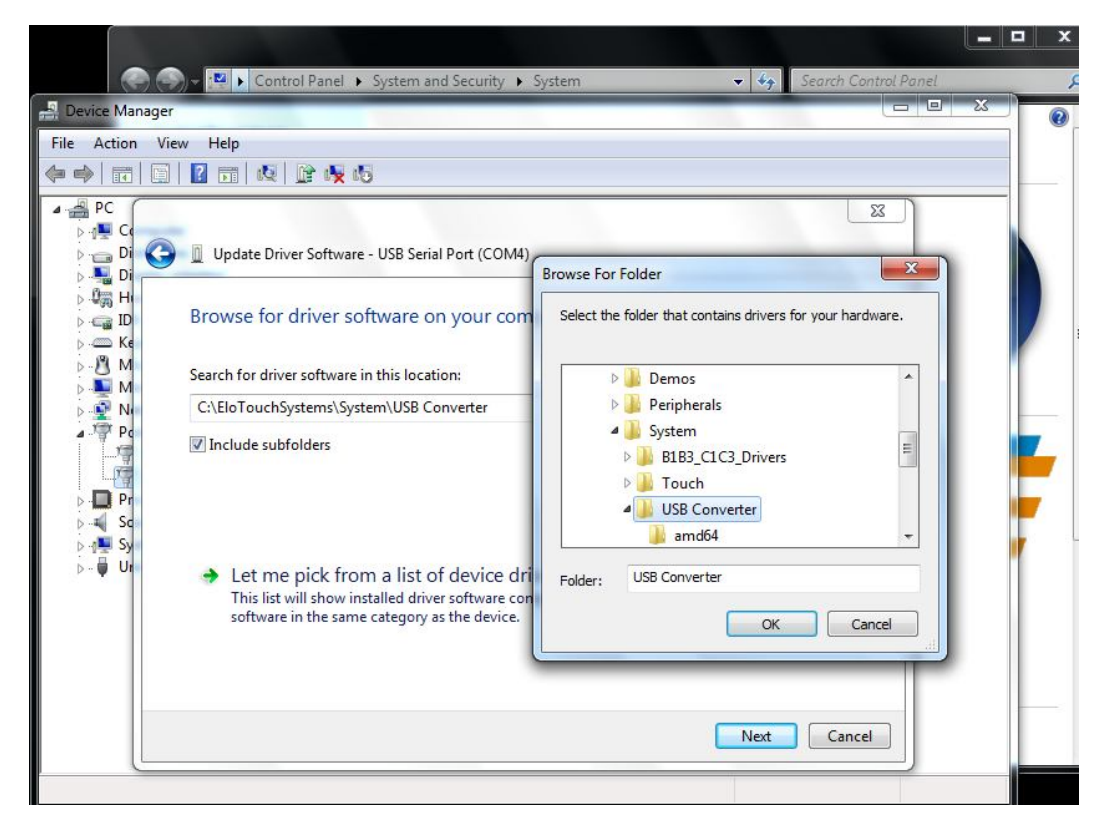

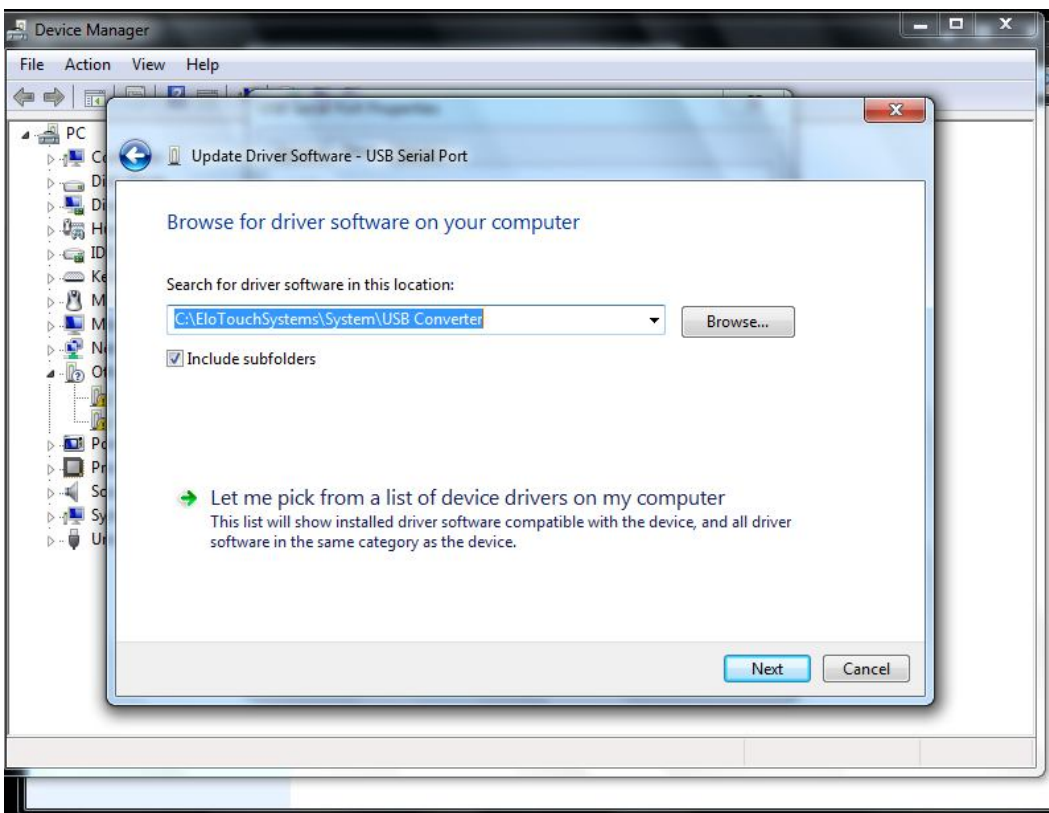

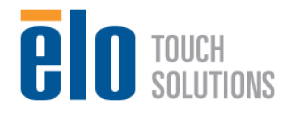

7. Windows should install the driver. You will need to repeat the above for the other USB Serial Port.

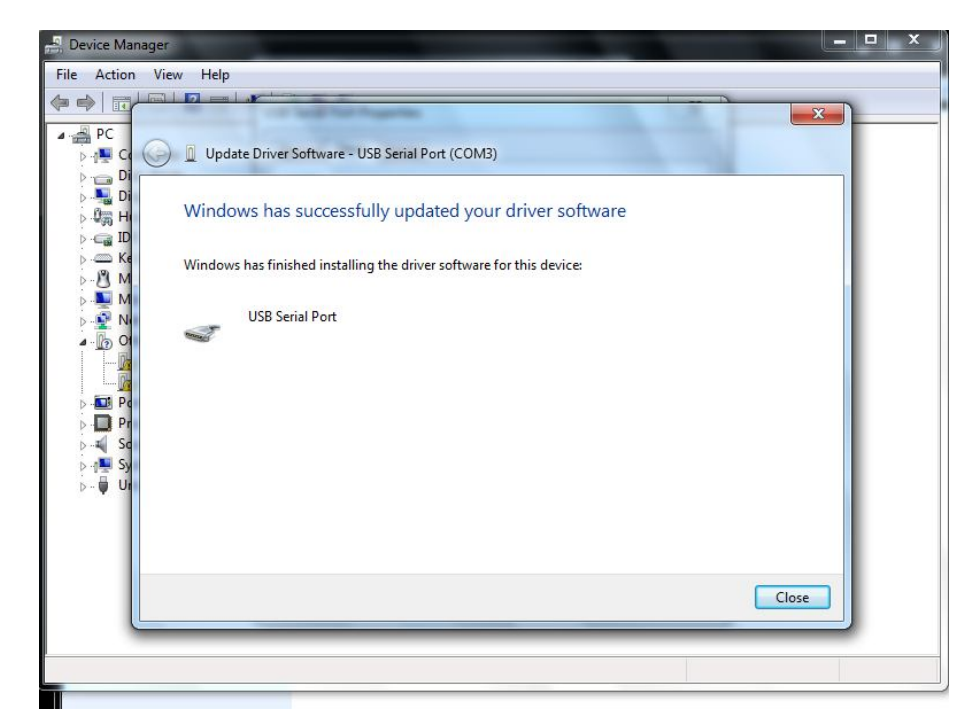

8. After both USB Serial Ports have the drivers installed, they should appear as below:

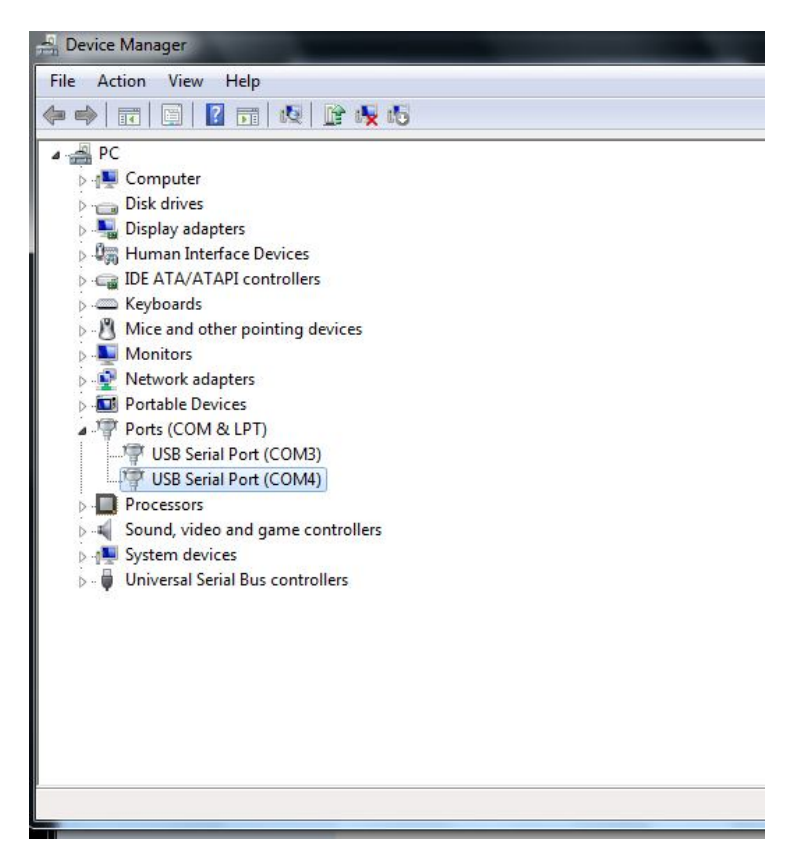

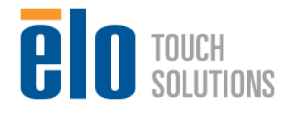